## OutlookExpress をご使用の場合

① OutlookExpress を起動して「ツール」から「アカウント」を選択します。

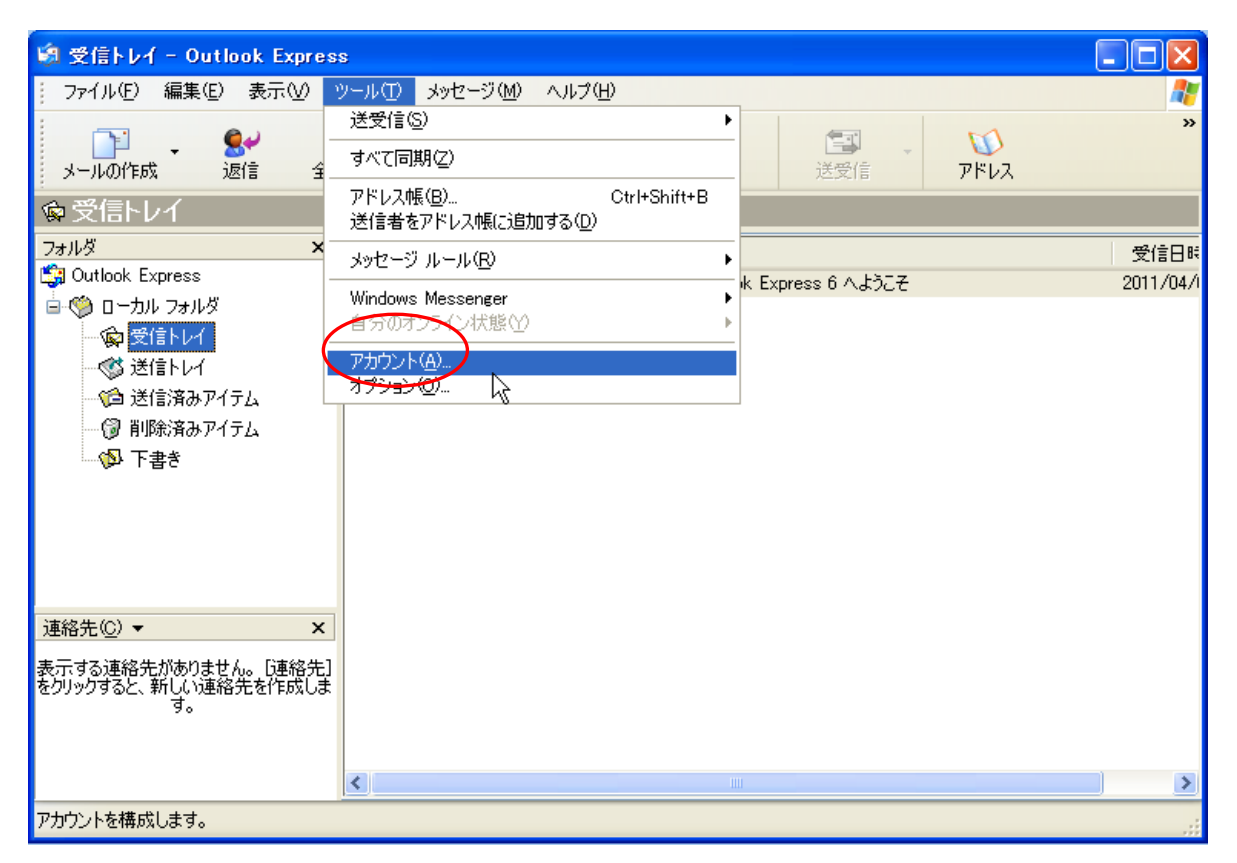

② 「追加」から「メール」をクリックします。

| 🗐 Outlook Express                                 |                                     |                                                                                                    |
|---------------------------------------------------|-------------------------------------|----------------------------------------------------------------------------------------------------|
| : ファイル(E) 編集(E) 表示(V) '                           | ツール(エ) メッセージ(M) ヘルプ(H)              | 📲 🖉 🖓 🖓 🖉 🖉 🖉                                                                                                    |
| ・<br>メールの作成 送受信                                   | び<br>アドレス 検索                        |                                                                                                    |
| ピーク・・・・・・・・・・・・・・・・・・・・・・・・・・・・・・・・・・・・           |                                     |                                                                                                    |
| すべて メール ニュース ディレクト                                | トリ サービス 〔                           |                                                                                                    |
| アカウント 種類                                          | 接続                                  |                                                                                                    |
|                                                   |                                     | プロパティ(P)     パティ(P)     パンド     メッセージにファイルが添け     されている場合は、メッセ     ージー 覧に、紙クリップのア     インボート(E)     ゴクスポート(E)     川     御音の設定(S)     閉じる |
| 表示9の運給元がめりません。し運給元」<br>をクリックすると、新しい連絡先を作成しま<br>す。 | ᠍ 型 アドレス帳を開く                        |                                                                                                    |
|                                                   | 🖾 人の検索                              |                                                                                                    |
|                                                   | ┃□ Outlook Express の起動時に、受信トレイへ移動する | 30(前へ 次へ) 🚽                                                                                                    |
|                                                   |                                     |                                                                                                    |

③ 「表示名」を入力します。先方にメールが届いた際に表示される名前です。

「次へ」をクリックします。

| 🛱 Outlook Express                                                                                                    |               |
|----------------------------------------------------------------------------------------------------|---------------|
| :: ファイル(E) 編集(E) 表示(V) ツール(T) メッセージ(M) ヘルプ(H)                                                                                          | lilleri e 🖉 🦧 |
| メールの作成<br>・<br>送受信<br>・<br>アドレス 検索                                                                                                    |               |
|                                                                                                    |               |
| インターネット接続ウィザード                                                                                                    | msn 🏾 🗠       |
| 名前       近く         電子メールを送信するときに、名前が「送信者」のフィールドに表示されます。表示する名前を入力して (ださい)。       東示名(D):         東示名(D):       アサクラ太郎<br>例: Taro Chofu |               |
| < 戻る(B) 次へ処> キャンセル                                                                                                    | ▲前へ 次へ▶       |

④ 「インターネット電子メール」を入力します。「次へ」をクリックします。

| 1  | Outlook Express                                             |                                                                                                    |
|----|-------------------------------------------------------------|----------------------------------------------------------------------------------------------------|
| 1  | ファイル(E) 編集(E) 表示(V) ツール(T) メッセージ(M) ヘルプ(H)                  | al 1997 - 1997 - 1997 - 1997 - 1997 - 1997 - 1997 - 1997 - 1997 - 1997 - 1997 - 1997 - 1997 - 1997 - 1997 - 19 |
|    |                                                             |                                                                                                    |
| Ő  |                                                             |                                                                                                    |
|    | インターネット接続ウィザード                                              | msn 🍢 🗠                                                                                                    |
|    | インターネット電子メール アドレス                                           | <u>検索</u> ユーザー <del>▼</del>                                                                                    |
|    | 電子メールのアドレスは、ほかのユーザーがあなたに電子メールを送信するために使います。                  | メッセージにファイルが添付<br>されている場合は、メッセ<br>ージー覧に、紙クリップのア<br>イコンが表示されます。                                                  |
|    | 電子メール アドレス(E): 123abc@xxxxxxjp<br>例 : t-chofu@microsoft.com | <u>ここをクリック</u> すると、<br>Outlook Express で使用<br>されているメッセージ アイコ<br>ンの説明を表示します。                                    |
| 表を | 〈戻る個) 次へ個> キャンセル                                            | <b>▲前へ 次へ▶</b> 💽                                                                                               |

OutlookExpress をご使用の場合\_2.doc

⑤「受信メールサーバーの種類」は「POP3」を選択してください

「受信メールサーバー」欄に「pop. アサクラソフトよりお知らせしているドメイン名」(例:abc.co.jp) を入力してください。(ドメイン名が abc.com であれば、 pop.abc.com となります) 同様に「送信メールサーバー」欄に「smtp. アサクラソフトよりお知らせしているドメイン名」 を入力してください。(ドメイン名が abc.com であれば、 smtp.abc.com となります)

| 「次へ」 | をクリ | ック | しま | す。 | > |
|------|-----|----|----|----|---|
|------|-----|----|----|----|---|

| 🕼 Outlook Express                                                              | _ 🗆 🛛                                                         |
|--------------------------------------------------------------------------------|---------------------------------------------------------------|
| : ファイル(E) 編集(E) 表示(V) ツール(I) メッセージ(M) ヘルプ(H)                                   |                                                               |
| →<br>メールの作成 送受信 アドレス 検索                                                        |                                                               |
|                                                                                |                                                               |
| インターネット接続ウィザード                                                                 | msn 🏾 🗠                                                       |
| 電子メール サーバー名                                                                    | <u>検索</u> ユーザー <del>▼</del>                                   |
| 受信メール サーバーの種類(S) POP3 V                                                        | メッセージにファイルが添付<br>されている場合は、メッセ<br>ージー覧に、紙クリップのア<br>イアンが表示されます。 |
| 受信メール (POP3、IMAP または HTTP) サーバーの:                                              | ここたわりかけると                                                     |
| pop.xxxxxxx.jp<br>SMTP サーバーは、電子メールを送信するときに使用するサーバーです。<br>送信メール (SMTP) サーバー(Q): | Outlook Express で使用<br>されているメッセージ アイコ<br>ンの説明を表示します。          |
| smtp <u>xxxxxxx jp</u><br>表示<br>をり                                             |                                                               |
|                                                                                | ▲前へ 次へ▶ 💽                                                     |

⑥「アカウント名」欄にアサクラソフトよりお知らせしている「メールアカウント」を入力して下さい。

## (@以下必ず入力してください)

「パスワード」欄にアサクラソフトよりお知らせしている「パスワード」を入力して下さい。

「次へ」をクリックします。

| 1       | Outlook Express                                                                                                    |     |                                                                             |
|---------|----------------------------------------------------------------------------------------------------|-----|-----------------------------------------------------------------------------|
| 1       | ファイル(E) 編集(E) 表示(V) ツール(T) メッセージ(M) ヘルブ(H)                                                                                                    |     | di interio 🖉 🥂                                                              |
|         |                                                                                                    |     |                                                                             |
| Ľ,      | Martin I. Frances                                                                                                    |     |                                                                             |
| 1       | インターネット接続ウィザード                                                                                                    | X   | msn 🎽 🔤                                                                     |
|         | インターネット メール ログオン                                                                                                    | ×   | <u>検索</u> ユーザー <del>→</del><br>ドント ×                                        |
|         | インターネット サービス プロバイダから提供されたアカウント名およびパスワードを入力してください。                                                                                                    |     | メッセージにファイルが添付                                                               |
|         | アカウント名( <u>A</u> ): 123abc@xxxxxxx.jp                                                                                                    |     | ージー覧に、紙クリップのア<br>イコンが表示されます。                                                |
|         | パスワード(E): *****<br>マパスワードを保存する(W)                                                                                                    |     | <u>ここをクリック</u> すると、<br>Outlook Express で使用<br>されているメッセージ アイコ<br>ンの説明を表示します。 |
| 表       | メール アカウンドにアクセスするときに、インターネット サービス プロパイダがセキュリティで(呆護されたパスワ<br>ード認証 (SPA) を必要としている場合は 【セキュリティで「呆護されたパスワード認証 (SPA) を使用する】<br>をオンにしてください。<br>□ ヤキュリティで(保護されたパスワード認証 (SPA) を使用する(S) | I   |                                                                             |
| 70<br>7 |                                                                                                    |     |                                                                             |
|         | < 戻る(B) 次へ(W) キャ                                                                                                    | ンセル |                                                                             |

## ⑦ ここで一旦「完了」ボタンをクリックしてください。

| 🗐 Outlook Express                                                 | _ 🗆 🗙                                                                                                    |
|-------------------------------------------------------------------|----------------------------------------------------------------------------------------------------|
| : ファイル(E) 編集(E) 表示(V) ツール(I) メッセージ(M) ヘルブ(H)                      | an 1997 - 1997 - 1997 - 1997 - 1997 - 1997 - 1997 - 1997 - 1997 - 1997 - 1997 - 1997 - 1997 - 1997 - 1997 - 19 |
| メールの作成<br>送受信<br>プレス<br>検索<br>・                                   |                                                                                                    |
|                                                                   |                                                                                                    |
| 1 インターネット接続ウィザード                                                  | msn M 🗠                                                                                                    |
| 設定完了                                                              | <u>検索</u> ユーザー ▼                                                                                               |
| セットアップを完了するのに必要な情報がすべて入力されました。<br>これらの設定を保存するには、「完了] をクリックしてください。 | メッセージにファイルが添付<br>されている場合は、メッセ<br>ージー覧に、紙クリップのア<br>イコンが表示されます。                                                  |
|                                                                   | <u>ここをクリック</u> すると、<br>Outlook Express で使用<br>されているメッセージ アイコ<br>ンの説明を表示します。                                    |
|                                                                   |                                                                                                    |
|                                                                   |                                                                                                    |
| < 戻る(四) 完了 キャンセル                                                  |                                                                                                    |

⑧再度、「ツール」から「アカウント」を選択し、「プロパティ」をクリックします。

| 🗳 Outlook Express                                  |                                       |
|----------------------------------------------------|---------------------------------------|
| :: ファイル(E) 編集(E) 表示(V) ツール(I) メッセージ(M) ヘルブ(H)      | 🕂 🖉 🖓 🖓 🖉 🖉 🖉 🖓 🖉                     |
| ・     ・     ・       メールの作成     送受信     アドレス     検索 |                                       |
|                                                    |                                       |
| 1/9-495 20075                                      | msn M                                 |
| すべて メール ニュース ディレクトリ サービス                           |                                       |
| アカウント 種類 接続                                        |                                       |
| Selpop.xxxxxx.jp メール (既定) 使用可能な接続                  | プロパティ(P) ビント ×                        |
|                                                    | 既定に設定(1) メッセージにファイルが添付                |
|                                                    | インボートの ージー 覧に、紙クリップのア<br>インボートの       |
|                                                    | エクスポート(E)                             |
|                                                    | Outlook Express で使用<br>されているくやセージ アイコ |
|                                                    | 順番の設定(S) ンの説明を表示します。                  |
|                                                    | 開じる                                   |
| 表示する連絡先がありません。し連絡先」<br>をクリックすると、新しい連絡先を作成しま        |                                       |
| 9。                                                 |                                       |
| □□ Outlook Express の起動時に、受信トレイへ移動                  | カする ⑫ 🛛 👘 🕹 🗸 🏹 🗸 🕹 🗸                 |
| 鼻 オンライン中                                           |                                       |

⑨「サーバー」タブで「受信メール」「送信メール」「アカウント名」「パスワード」

が入っていることを確認してください。

「このサーバーは認証が必要」のチェックを外します。

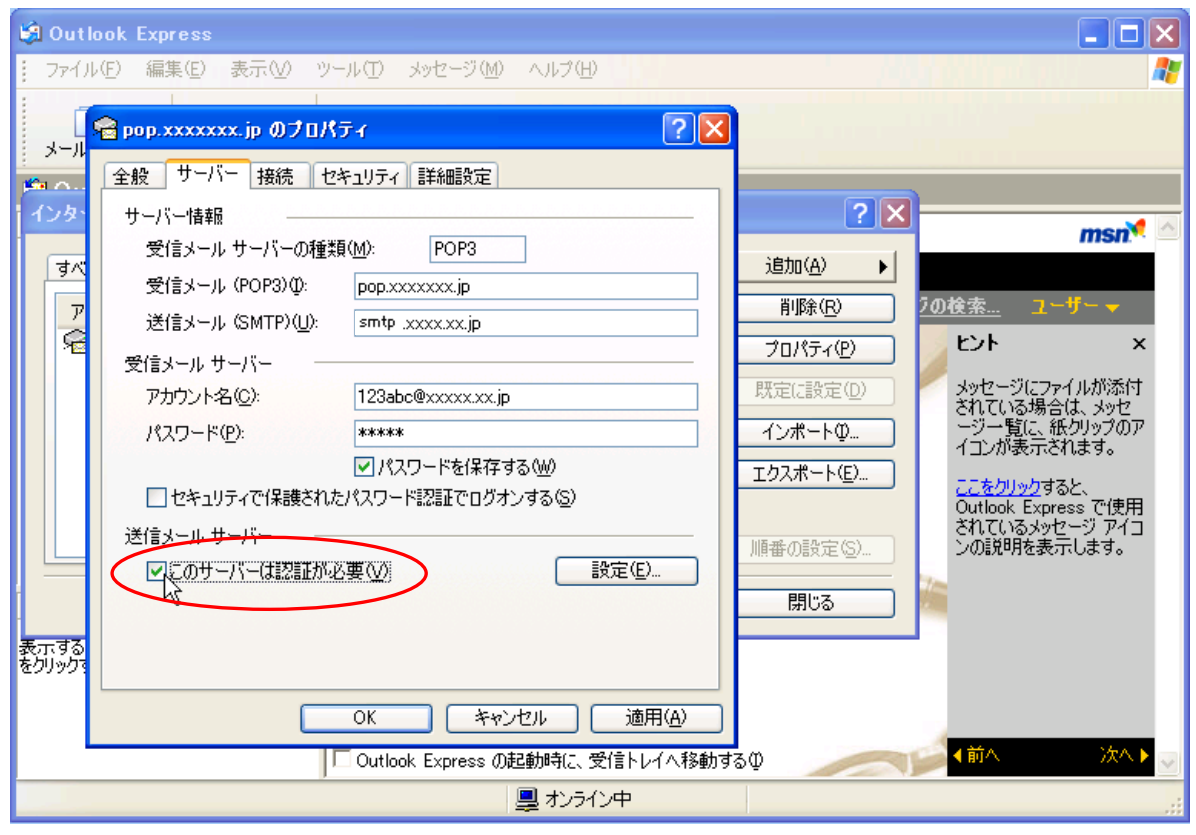

①「このサーバーは認証が必要」のチェックが外れていることを確認します。

| 🖄 Outlook Express                                 |                                              |
|---------------------------------------------------|----------------------------------------------|
| : ファイル(E) 編集(E) 表示(V) ツール(T) メッセージ(M) ヘルブ(H)      | 🗶 🕹 🖓 🖓 🖓 🖓 🖉                                |
|                                                   |                                              |
| x-1,<br>x-1,                                      |                                              |
| 全般 サーハー 接続 セキュリティ 詳細設定                            |                                              |
|                                                   | msn 🗹                                        |
| 受信メール サーバーの種類(M): POP3                            | 追加(A) 🕨                                      |
| 受信メール (POP3)の: pop.xxxxxx.jp                      | 削除(R) 2の検索 ユーザー ▼                            |
| 送信头~ル (SMTP)(U): smtp xxxx.xx.jp                  | プロパティ(P) ヒント ×                               |
| 受信メール サーバー                                        |                                              |
| リクガワント名(①): 123abc@xxxxxx.jp                      | されている場合は、メッセージです。 それにの場合は、メッセージであるに、 メッセージーを |
|                                                   | 10ホートロ                                       |
| ● ハムショードを1来す900m/ ● ヤキョリティで保護されたパスワード認証でログオンする(S) | エクスポート(生) ここをクリックすると、                        |
|                                                   | Outlook Express CT使用<br>されているメッセージ アイコ       |
| このサーバーは認証が必要(2) 設定(E)                             | 順番の設定(S)                                     |
|                                                   | 開じる 🎽                                        |
| 表示する                                              |                                              |
| を50%57                                            |                                              |
| OK キャンセル 適用( <u>A</u> )                           |                                              |
| C Outlook Express の起動時に、受信トレイへ移動                  | ■<br>する①                                     |
| <br>                                              |                                              |

次に「詳細設定」タブをクリックします。

①「詳細設定」タブの「サーバーポート番号」で送信メールに「587」と入力します。

(初期値は25になっています)

「サーバーにメッセージのコピーを置く」にチェックを入れて、必ず日数を入力します。

(このとき、サーバーから削除する日数を入力しなかった場合、サーバーにメッセージが溜まったままの

状態になりますので、容量を圧迫します。最長で30日程度の日付を入れてください。)

※ひとつのメールアドレスを2台以上のパソコンでご使用になる場合は、どちらのパソコンにも この設定が必要です

「適用」ボタン→「OK」ボタンの順にクリックします。

| 🖗 Outlook Express                               |                                                       |  |  |
|-------------------------------------------------|-------------------------------------------------------|--|--|
| : ファイル(E) 編集(E) 表示(V) ツール(T) メッセージ(M) ヘルプ(H)    |                                                       |  |  |
| ר 🖓 אין אין אין אין אין אין אין אין אין אין     |                                                       |  |  |
| タール<br>全般 サーバー 接続 セキュリティ 詳細設定                   |                                                       |  |  |
| 1 インタ サーバーのボート番号                                | ? 🗙                                                   |  |  |
| すべ   送信メール (SMTP)(Q): 587 既定値を使用(U)             | 追加( <u>A)</u>                                         |  |  |
| ア 受信メール (POP3) (D): 110                         | 削除(B) 20検索 ユーザー ▼                                     |  |  |
|                                                 | <u>לםולדת צו</u> צאר א                                |  |  |
|                                                 | 既定に設定(D) メッセージにファイルが添付<br>されている場合は、メッセ                |  |  |
| 200 → 150 150                                   | インポートの<br>インポートの                                      |  |  |
| ~18<br>□ 次のサイズよりメッセージが大きい場合は分割する(B)             | エクスポート(E)<br>ここをクリックすると、<br>のはbab Furness 77(専用       |  |  |
| 60 🔿 КВ                                         | しいTiook Express CT使用<br>されているメッセージ アイコ<br>いの説明を表示します。 |  |  |
|                                                 |                                                       |  |  |
|                                                 |                                                       |  |  |
| 表示する<br>をクリックマロン・「日本」を空にしたら、サーバーから削除(M)         |                                                       |  |  |
| OK キャンセル 適用(A)                                  |                                                       |  |  |
| □ Outlook Express の起動時に、受信トレイへ移動するΦ 🛛 👘 🛆 次ヘト 💟 |                                                       |  |  |
| 鼻 オンライン中                                        |                                                       |  |  |

以上で設定は完了です。

>>>設定がうまくいかない、エラーが出る場合

0120-134-303 (使えるホームページサポートダイヤル 月~金 9:30~17:30)をご利用ください。